### <u>User Guide – Ar Rahnu Calculator</u>

Option 1:

Proceed to the link https://www.muamalat.com.my/consumer-banking/ar-rahnu-2

## Option 2:

Visit BMMB website www.muamalat.com.my

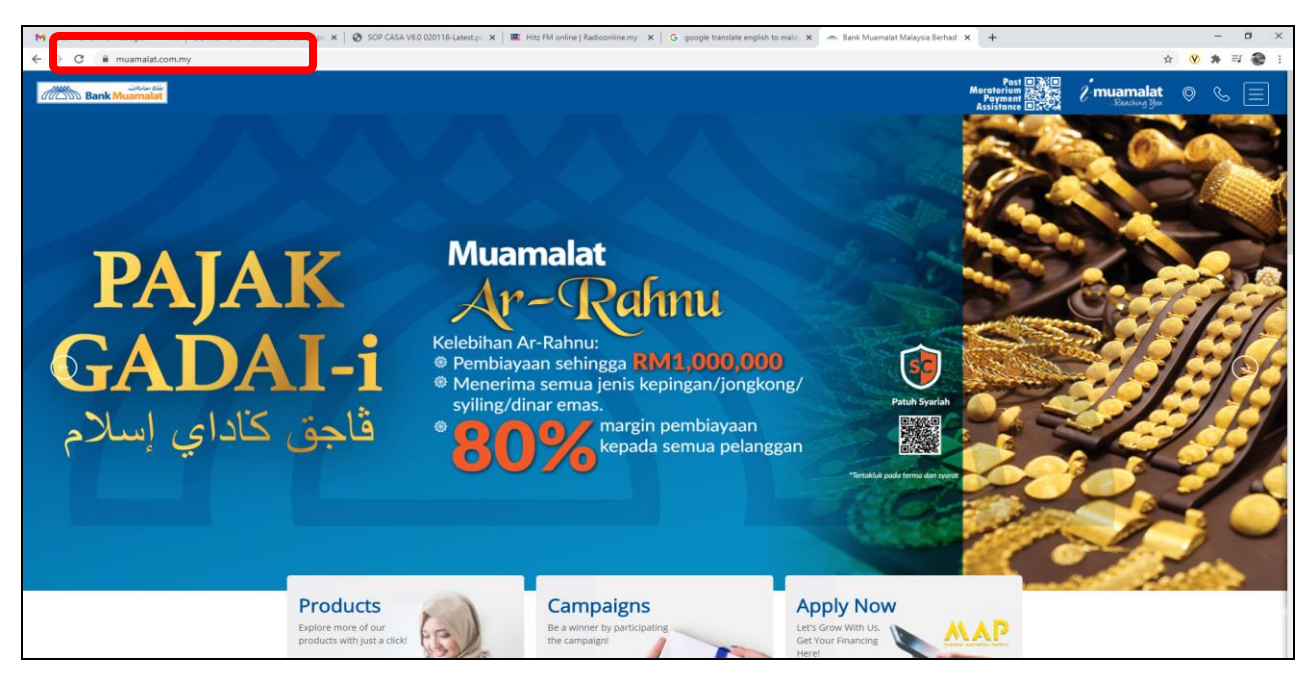

# 2. Choose Menu function

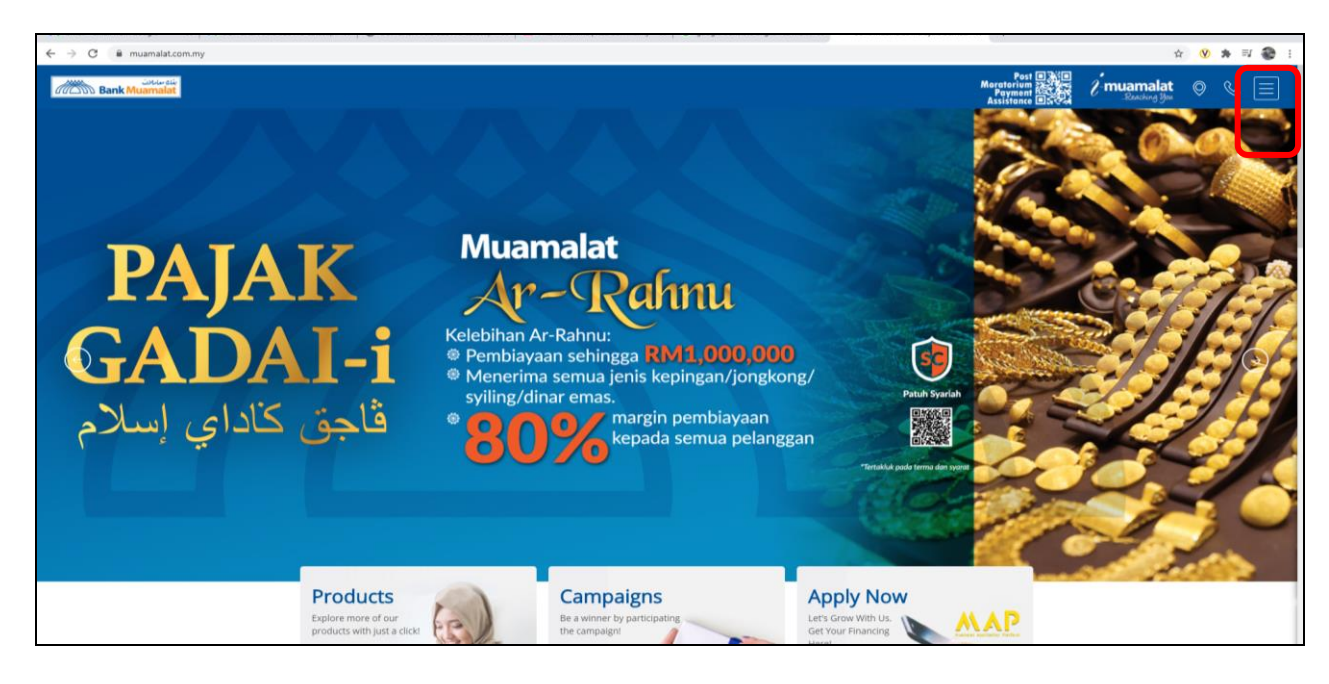

#### 3. Select Consumer Banking

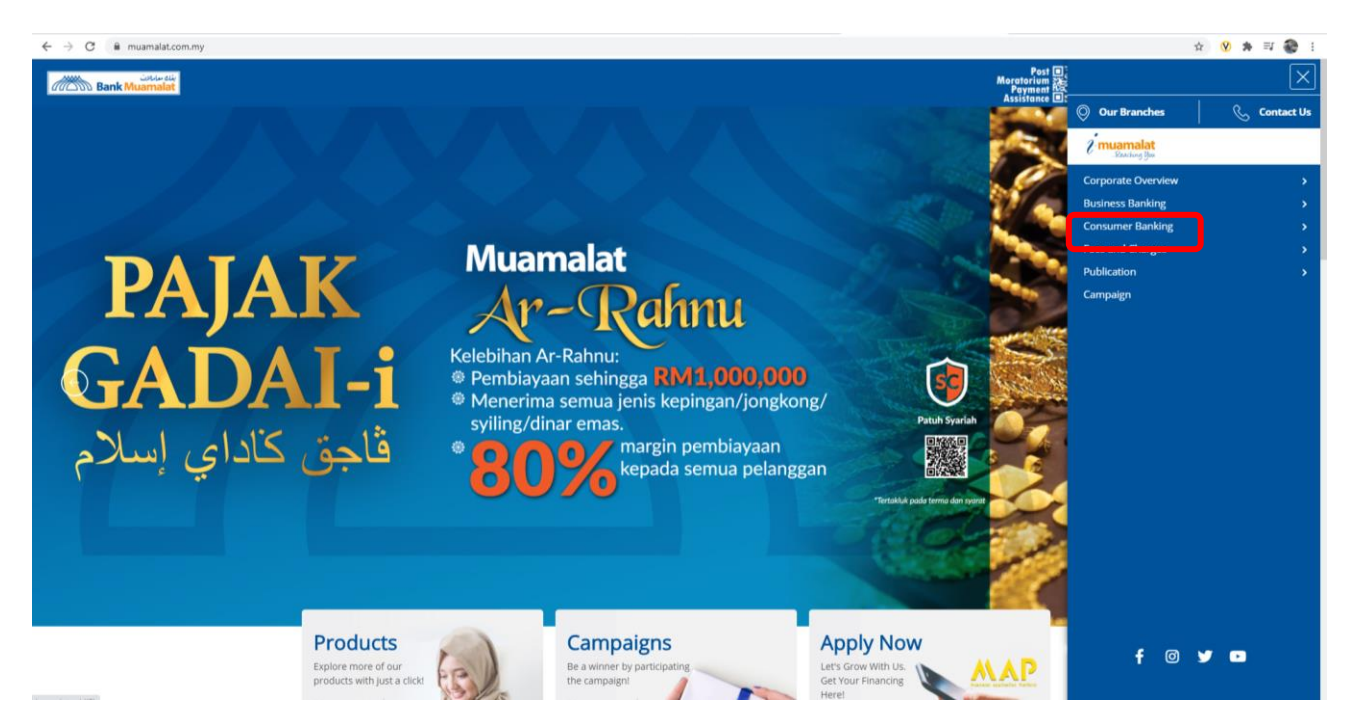

4. Select Ar Rahnu

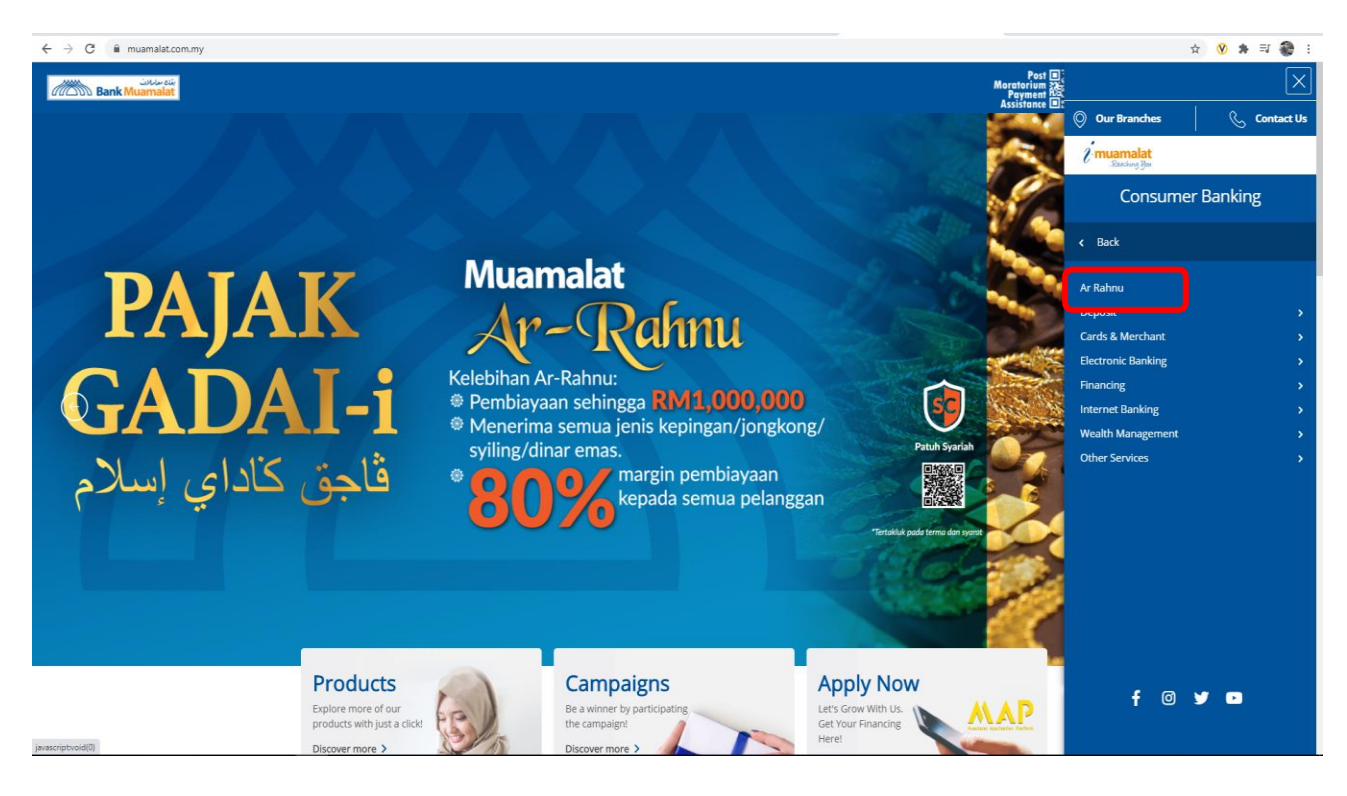

|               | -rahnu-2/                                                             |                                                       |                                                          | 효 😵 🏚 🗊 🎡          |
|---------------|-----------------------------------------------------------------------|-------------------------------------------------------|----------------------------------------------------------|--------------------|
| Bank Muamalat |                                                                       |                                                       | Post D<br>Portorium<br>Assistance Do                     | 🚰 🦯 muamalat 💿 🗞 🚍 |
|               | Consumer Banking > Ar Rahn                                            | u                                                     | Taik TO US                                               |                    |
|               | Ar Rahnu, Islam                                                       | nic Pawn Broking (Tawarruq)                           |                                                          |                    |
|               | Daily Gold Price<br>Effective Update: 09 December                     | r, 2020                                               |                                                          |                    |
|               | No                                                                    | Gold Standard<br>("Mutu Emas")                        | Price per gram (RM)                                      |                    |
|               | 1                                                                     | 750                                                   | 208.42                                                   |                    |
|               | 2                                                                     | 835                                                   | 232.04                                                   |                    |
|               | 3                                                                     | 875                                                   | 243.15                                                   |                    |
|               | 4                                                                     | 916                                                   | 254.55                                                   |                    |
|               | 5                                                                     | 950                                                   | 263.99                                                   |                    |
|               | 6                                                                     | 999                                                   | 277.61                                                   |                    |
|               | Pawn your gold items a<br>Muamalat Ar Rahnu (Ta                       | nd enjoy immediate financing of up to 80% of warruq). | the pledged gold value with Islamic Pawn Broking under   |                    |
|               | Enjoy fixed profit rate o                                             | f 11.25% p.a (0.9375% monthly) based on fina          | incing amount and a tenure up to 18 months.              |                    |
| C             | Islamic Pawn Broking is<br>Rohe (Pawn Inching)<br>Ar Rahnu Calculator | an Islamic Pawn Broking scheme based on th            | ie Shariah concept of Tawarruq (commodity Murabahah) and |                    |

5. Daily gold price screen prompted. Select Ar Rahnu Calculator

6. Insert gold weight, choose gold standard from the dropdown list.

| $\leftrightarrow$ $\rightarrow$ C $($ arrahnuauction.muamalat.com | my/ar-rahnu-calculator/            |                                         | ० 🛧 🛛 🗯 🗐 😵 : |  |  |
|-------------------------------------------------------------------|------------------------------------|-----------------------------------------|---------------|--|--|
| المنتقالياتين<br>Bank Muamalat Home                               |                                    |                                         |               |  |  |
|                                                                   |                                    |                                         |               |  |  |
|                                                                   |                                    |                                         |               |  |  |
|                                                                   | AR-RAHNU CALCULATOR                |                                         |               |  |  |
|                                                                   |                                    |                                         |               |  |  |
|                                                                   | Weight(g) Gold Standard Price (RM) |                                         |               |  |  |
|                                                                   | 10 999 ~ 277.61                    | 2,776.10                                |               |  |  |
|                                                                   |                                    |                                         |               |  |  |
|                                                                   | Add Gold                           |                                         |               |  |  |
|                                                                   |                                    |                                         |               |  |  |
|                                                                   |                                    |                                         |               |  |  |
|                                                                   | Total Weight (g)                   | 10.00                                   |               |  |  |
|                                                                   | Total Marhun (RM)                  | 2,776.10                                |               |  |  |
|                                                                   | Margin Financing (%)               | Choose X \$                             |               |  |  |
|                                                                   |                                    | Please choose a valid margin financing. |               |  |  |
|                                                                   | Financing Max Allowed (RM)         | 2,082.08                                |               |  |  |
|                                                                   | Financing Applied (RM)             | Financing Applied (RM) e.g. 20000000    |               |  |  |
|                                                                   | Tenure (Months)                    | 18 *                                    |               |  |  |
|                                                                   |                                    |                                         |               |  |  |
|                                                                   |                                    | Calculate                               |               |  |  |
|                                                                   |                                    |                                         |               |  |  |
|                                                                   | Disclaimer:                        |                                         |               |  |  |

7. To add other item (s), select Add Gold button. The price and marhun will be calculated

| $\  \   \leftrightarrow \  \   {\tt G}$ | arrahnuauction.muamalat.com | umuamalat.com.my/ar-rahnu-calculator/ |                   |                  |                                                |    |  |
|-----------------------------------------|-----------------------------|---------------------------------------|-------------------|------------------|------------------------------------------------|----|--|
|                                         |                             | AR-RAHNU CALCULATOR                   |                   |                  |                                                |    |  |
|                                         |                             | Weight(g)                             | Marhun Value (RM) |                  |                                                |    |  |
|                                         |                             | 10                                    | 999 🗸             | 277.61           | 2,776.10                                       | ×  |  |
|                                         |                             | 20                                    | 916 🗸             | 254.55           | 5,091.00                                       | ×  |  |
|                                         |                             | • Add Gold                            |                   |                  |                                                |    |  |
|                                         |                             |                                       |                   |                  |                                                |    |  |
|                                         |                             |                                       |                   |                  |                                                |    |  |
|                                         |                             | Total Weight (g)                      |                   |                  | 30.00                                          |    |  |
|                                         |                             | Iotal Marhun (RM)                     |                   |                  | 7,007.10                                       |    |  |
|                                         |                             | Margin Financing (%)                  |                   |                  | Choose Please choose a valid margin financing. | X÷ |  |
|                                         |                             |                                       | Financing         | Max Allowed (RM) |                                                |    |  |
|                                         |                             |                                       | Financing         | Applied (RM)     | e.g. x0000x.xx                                 |    |  |
|                                         |                             |                                       | Tenure (Months)   |                  |                                                | ¢  |  |
|                                         |                             |                                       |                   |                  | Galculate                                      |    |  |
|                                         |                             |                                       |                   |                  |                                                |    |  |
|                                         |                             |                                       |                   |                  |                                                |    |  |

8. Choose Margin of Financing and insert amount of Financing Applied and select calculate.

| arrahnuauction.muamalat.com.my/ar-rahnu-calculator/ |                            |                   | ( ☆ |
|-----------------------------------------------------|----------------------------|-------------------|-----|
| یندی سایرین<br>nk Muamalat Home                     |                            |                   |     |
|                                                     |                            |                   |     |
| AR-RAHN                                             | IU CALCULATOR              |                   |     |
|                                                     |                            |                   |     |
| Weight(g)                                           | Gold Standard Price (RM)   | Marhun Value (RM) |     |
| 10                                                  | 999 ~ 277.61               | 2,776.10          |     |
|                                                     |                            |                   |     |
| • Add Gold                                          | Clear                      |                   |     |
|                                                     |                            |                   |     |
|                                                     | T-1-110/                   | 10.00             |     |
|                                                     | iotal weight (g)           | 10.00             |     |
|                                                     | Iotal Marhun (RM)          | 2,//6.10          |     |
|                                                     | Margin Financing (%)       | 80 🗸 🕈            |     |
|                                                     | Financing Max Allowed (RM) | 2,220.88          |     |
|                                                     | Financing Applied (RM)     | 2200.00           |     |
|                                                     | Tenure (Months)            | 18 👻              |     |
|                                                     |                            |                   |     |
|                                                     |                            |                   |     |
|                                                     |                            |                   |     |
| Disclaimer:                                         |                            |                   |     |

9. Details of Profit Servicing 6 month will be automated calculate.

|           | NU CALCULATOR              |               |                                                                    |  |
|-----------|----------------------------|---------------|--------------------------------------------------------------------|--|
| Weight(g) | Gold Standard              | Price (RM)    | Marhun Value (RM)                                                  |  |
| 10        | 999 ~                      | 277.61        | 2,776.10                                                           |  |
| Add Gold  | Clear                      |               |                                                                    |  |
|           |                            |               |                                                                    |  |
|           |                            |               | Tenure (Months)                                                    |  |
|           | Total Weight (g)           | 10.00         | 18                                                                 |  |
|           | Total Marhun (RM)          | 2,776.10      | Rate (%)                                                           |  |
|           | Margin Financing (%)       | 75 🗸 🕈        | 11.25                                                              |  |
|           | Financing Max Allowed (RM) | 2,082.08      | Amount (RM)                                                        |  |
|           | Financing Applied (RM)     | 2000 🗸        | 2,000.00 Profit Servicing & months (installments)                  |  |
|           | Tenure (Months)            | 18 🗸 🕈        | 6 months 112 50                                                    |  |
|           | Tenure (Months)            | 18 <b>✓</b> ◆ | Profit Servicing 6 months (installments)       6 months     112.50 |  |
|           |                            |               |                                                                    |  |

# 10. To delete item, select 'X' mark .

| $\leftrightarrow$ $\rightarrow$ C $($ arrahnuauction.muamalat.com | n.my/ar-rahnu-calculator/                                                    |                        |                  |                                         |    | @ ☆ 🔮 | * ≡ | 7 🚷 E |
|-------------------------------------------------------------------|------------------------------------------------------------------------------|------------------------|------------------|-----------------------------------------|----|-------|-----|-------|
| Bank Muamalat Home                                                |                                                                              |                        |                  |                                         |    |       |     | Î     |
|                                                                   |                                                                              |                        |                  |                                         |    |       |     |       |
|                                                                   | AR-RAHNU CALC                                                                | ULATOR                 |                  |                                         |    |       |     |       |
|                                                                   | Weight(g)         Gold Standard         Price (RM)         Marhun Value (RM) |                        |                  |                                         |    |       |     | - 1   |
|                                                                   | 10                                                                           | 999 👻                  | 277.61           | 2,776.10                                | ×  |       |     | - 1   |
|                                                                   | 20                                                                           | 999 ~                  | 277.61           | 5,552.20                                | ×  |       |     | - 1   |
|                                                                   | • Add Gold                                                                   |                        |                  |                                         |    |       |     | - 1   |
|                                                                   |                                                                              |                        |                  |                                         |    |       |     | - 1   |
|                                                                   |                                                                              | Total Weig             | ht (g)           | 30.00                                   |    |       |     | - 1   |
|                                                                   |                                                                              | Total Marh             | un (RM)          | 8,328.30                                |    |       |     | - 1   |
|                                                                   |                                                                              | Margin Fin             | ancing (%)       | Choose ×                                | \$ |       |     | - 1   |
|                                                                   |                                                                              | Financina              | Max Allowed (DAD | Please choose a valid margin financing. |    |       |     | - 1   |
|                                                                   |                                                                              | Financing              | Applied (RM)     |                                         |    |       |     | - 1   |
|                                                                   |                                                                              | Financing Applied (KM) |                  | e.g. xxxxxxx                            |    |       |     | - 1   |
|                                                                   |                                                                              | Ienure (Months)        |                  | 10                                      | ·  |       |     |       |
|                                                                   |                                                                              |                        |                  | Calculate                               |    |       | (   | 6     |

11. To clear all the details, choose clear button.

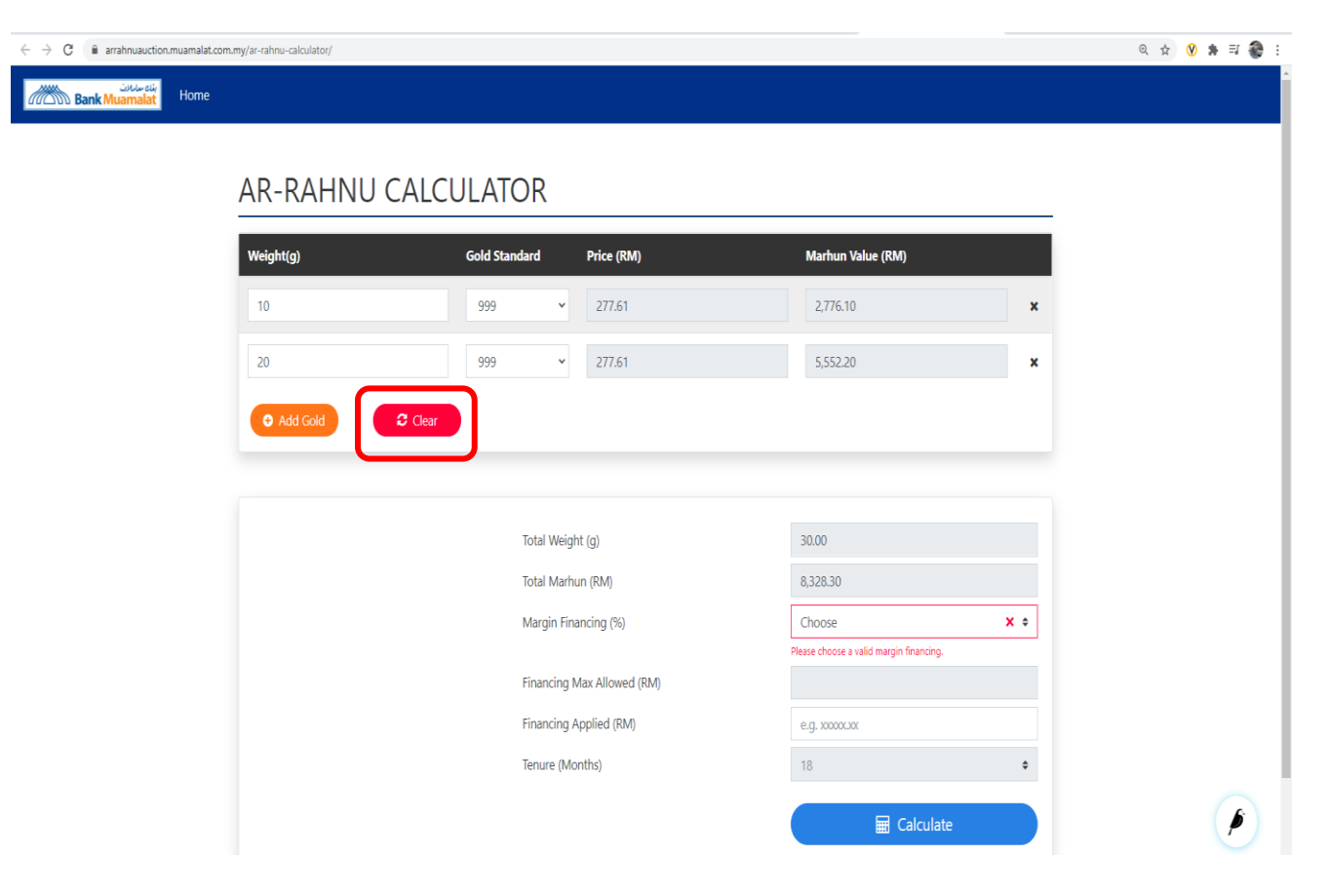